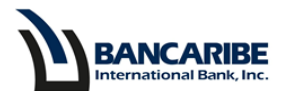

## Guía para Bloquear y Desbloquear las Tarjetas de Crédito

## **Objetivo:**

Servir de guía para completar el bloqueo y desbloqueo de las tarjetas de crédito a través de la banca en línea.

1. Ubique en el menú la sección Seguridad y seleccione la opción Bloqueo/Desbloqueo TDC.

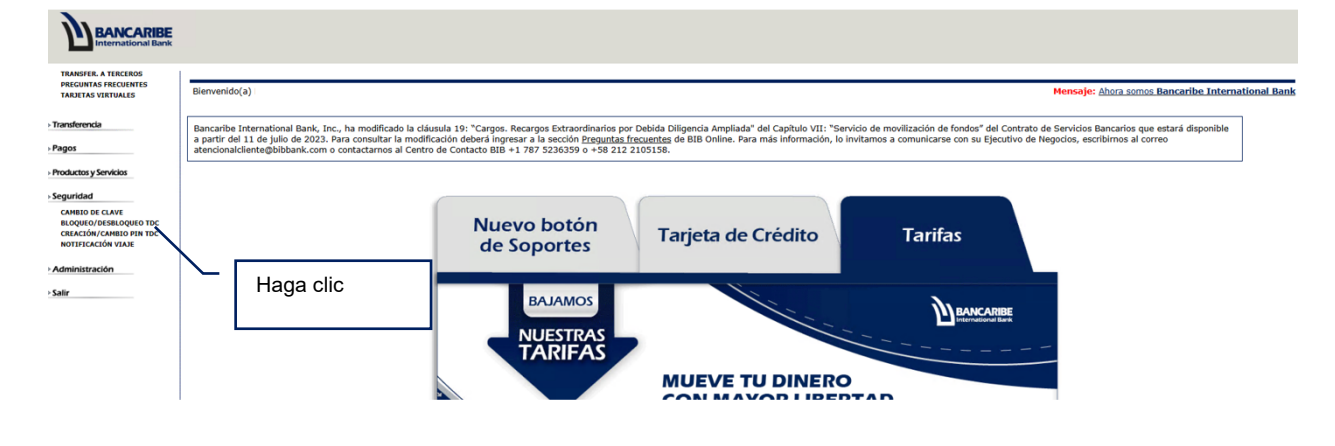

2. Ingrese la clave de acceso a la banca en línea, la respuesta de la pregunta de seguridad que se muestra en pantalla y presione el botón "Aceptar".

| TRANSFER. A TERCEROS<br>PREGUNTAS FRECUENTES<br>TARJETAS VIRTUALES                                                                                     | Bloqueo/Desbloqueo de Tarjetas de Crédito                              |                         |
|----------------------------------------------------------------------------------------------------|------------------------------------------------------------------------|-------------------------|
| Transferencia<br>Pagos                                                                                                    | FAVOR INGRESE SU CLAVE<br>¿Cuál es la profesión/ocupación de su padre? | Contraseña              |
| Production y Servicios<br>Seguridad<br>Acatelio of CANE<br>Incogrego/crissicopion for<br>Cestacción (VAIA)<br>Notificación<br>Administracción<br>Salir |                                                                        | Presione para continuar |
|                                                                                                    |                                                                        |                         |

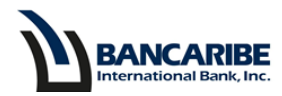

3. Visualizará todas las tarjetas disponibles, el estatus actual y la acción que puede modificar, ubique la tarjeta, tilde la casilla de verificación y presione el botón "Aceptar".

## Bloqueo/Desbloqueo de Tarjetas de Crédito

Para su seguridad, utilizando esta opción ud. podrá **bloquear** sus Tarjetas de Crédito, imposibilitando su uso hasta el momento que las **desbloquee** a través de esta misma opción.

| NOMBRE                          | NRO. TARJETA       | TIPO    | ESTATUS      | ¿QUÉ DESEA HACER?   |   |
|---------------------------------|--------------------|---------|--------------|---------------------|---|
| TARJETAS DE CRÉDITO PRINCIPALES |                    |         |              | 1. Tilde la casilla |   |
| Nombre Tarjetahabiente          | 51** **** *** **58 | Física  | Bloqueada    | Desbloquear?        |   |
| TARJETAS DE CRÉDITO ADICIONALES |                    |         |              |                     |   |
| Nombre Tarjetahabiente          | 51** **** *** **75 | Virtual | Desbloqueada | Bloquear?           |   |
|                                 |                    |         |              |                     | 1 |
| ACEPTAR                         |                    |         |              |                     |   |
|                                 |                    | 2       | 2. Haga clic |                     |   |

- 4. Seguidamente, visualizará la confirmación exitosa de acción ejecutada.
  - Bloqueo de tarjeta de crédito:

## Bloqueo/Desbloqueo de Tarjetas de Crédito

• Desbloqueo de tarjeta de crédito:

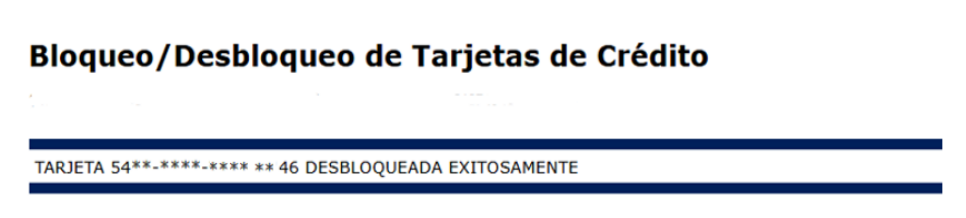

PRIVADA - Información de uso privado propiedad de BIB. Prohibida su alteración y/o divulgación.